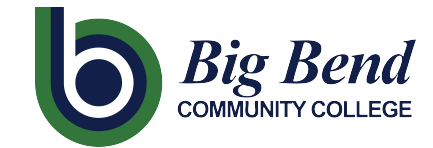

CTCLINK INFORMATION FOR FACULTY AT BIG BEND COMMUNITY COLLEGES

www.bigbend.edu/ctclink

# **Entering Grades**

# Path: Gateway / Faculty Center / My Schedule

*Note:* Save entries often. The Grade Roster page may time out after 20 minutes of inactivity and any unsaved grades will be cleared and lost.

- 1. On the My Schedule page, verify you are viewing the correct term and institution.
  - If necessary, select Change Term to change between terms (quarters).
- 2. To view the Grade Roster for an individual class, click on the **Grade Roster** icon next to the appropriate class.
  - This will take you to the Grade Roster page for the selected class.

# *Important!* Grade Roster icons will not appear in My Schedule until the rosters are released for grading from Registration.

Typically, as shown here, lecture courses will have a single grade roster. However, if a class has a lab and a lecture component, only one component will show a grade roster.

- At the top of the Grade Roster page, there is a message regarding <u>unsaved</u> <u>data</u> which can be **ignored** because you haven't done anything yet.
  - You can change between classes by selecting Change Class which takes you back to the My Schedule page. On the My Schedule page you can choose a different class from your course schedule and click on the associated Grade Roster icon.

| Му                              | Schee                          | dule                                |                                                                         |                                                                                                    |                         |           |                              |
|---------------------------------|--------------------------------|-------------------------------------|-------------------------------------------------------------------------|----------------------------------------------------------------------------------------------------|-------------------------|-----------|------------------------------|
| FALL<br>Colle                   | L 2020  <br>ege                | North Sea                           | attle                                                                   |                                                                                                    | Ch                      | ange Term | View Textb<br>My Exam S      |
| Se                              | elect dis                      | play optic                          | on                                                                      |                                                                                                    |                         |           |                              |
|                                 | •                              | Show A                              | II Classes                                                              |                                                                                                    | O Show Enrolled Classes | Only      |                              |
|                                 |                                |                                     |                                                                         |                                                                                                    |                         |           |                              |
| ic<br>My Te<br>My T             | con Lege<br>eaching<br>eaching | nd a schedu<br>J Schedu<br>J Schedu | Class f<br>Ile > FAL<br>Ile > FAL                                       | Roster 5                                                                                                    | Grade Roster 🕺 Gradebo  | ook 🕞     | Assignments                  |
| lc<br>My Te<br>My T             | con Lege<br>eaching<br>eaching | snd and schedu<br>Schedu<br>Do      | Class F<br>Ile > FAL<br>Ile > FAL<br>Not us                             | Roster<br>L 2020 > N<br>L 2020 > N<br>e this lin                                                                                                    | Grade Roster 🔉 Gradebo  | bok 😨     | Assignments                  |
| ic<br>My Te<br>My T<br>III<br>A | eaching<br>eaching             | snd g<br>Schedu<br>Schedu<br>Do     | Class F<br>Ile > FAL<br>Ile > FAL<br>Not US<br>Clas<br>E<br>BUS<br>(156 | Roster         Image: Control of the second second sec | Grade Roster 🛛 Gradebo  | bok 🕞     | Assignments Days & Times TBA |

| You have unsaved<br>entering your data<br>data will be cleare                               | d data on this page. Navigati<br>and save to re-enable. To e<br>d.  | on tabs and links are temporarily disabled. Finish<br>kit without saving, click 'enable tabs & links'. Unsaved |                       |  |
|---------------------------------------------------------------------------------------------|---------------------------------------------------------------------|----------------------------------------------------------------------------------------------------|-----------------------|--|
|                                                                                             |                                                                     | Enable Tab                                                                                                    | Enable Tabs & Links   |  |
| LL 2020   Regular Academ                                                                    | ic Session   North Seattle C                                        | College   Academic Career                                                                                      | Change Class          |  |
| UL 2020   Regular Academ<br>♥<br><u>BUS 118 - 1 (15614)</u><br>Project Management Int       | vic Session   North Seattle C                                       | college   Academic Career                                                                                      | Change Class          |  |
| LL 2020   Regular Academ<br>BUS 118 - 1 (15614)<br>Project Management Int<br>Days and Times | vic Session   North Seattle C<br>roduction And Overview (Le<br>Room | cture)                                                                                                    | Change Class<br>Dates |  |

#### CTCLINK INFORMATION FOR FACULTY AT BIG BEND COMMUNITY COLLEGE www.bigbend.edu/ctclink

| <ol> <li>In the<br/>middle of<br/>the page<br/>are the<br/>Display</li> </ol> | Display Options<br>*Grade Roster Type Final Grade<br>Display Unassigned Roster Grade Only | Grade Roster Action *Approval Status Not Reviewed Request Grade Change | Save |
|-------------------------------------------------------------------------------|-------------------------------------------------------------------------------------------|------------------------------------------------------------------------|------|
| Options.                                                                      |                                                                                           |                                                                        |      |

For the Grade Roster Type, select Final Grade and, in Grade Roster Action, select Not Reviewed as the Approval Status. Ignore *Request for Grade Change* since it is not used until after grades are posted.

Transcript Note

10

Roster Official Grade Grade

2.8

2.9

3.0 3.1 3.2 3.3 3.4 3.5 3.6 3.7 3.8

3.9 4.0

. NC

Last Date of Attendance

Grading Basis

GRD

GRD

GRD

GRD

GRD

GRD

Program and Plan

AS

Academic -Academic Transfer AA DTA/Science Transfer Track 2

Professional Technical General Business AAS

Non-Award Seeking -Non-degree - Other

Mgmt AAS Non-Award Seeking -Non-degree - Other/Non-degree - Other

Professional Technical -Undecided - Professional Tech/Medical Technology

E Q

2

3

6

Student Grade

5. For each student, select the appropriate grade from the drop-down box, or simply type in the grade.

> If student is given an NC, I, or 0.0 grade, also enter student's last attendance date in the Last Date of Attendance field.

*Note: The counter in the upper* right corner of the page shows the number of records displayed and the total number of

students. Not all students will appear on the first page. For example, at the right, you have 22 students and the first 20 are displayed with the remaining 2 students on the next page. After all grades are entered and saved, review them for accuracy.

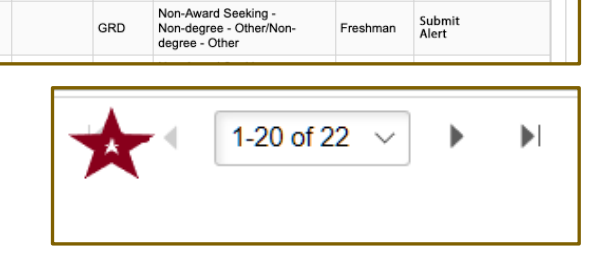

1-18 of 18 🔹

Level

Sophomore

Freshman

Sophomore

Sophomore

Freshm

Freshman

Early Alert

Submit Alert

Submit Alert

Submit Alert

Submit Alert

Submit Alert

Submit Alert

### 6. After entering all student grades, select Save at the bottom of the roster. Reminder: Save grades often.

Note: Important! Do not change the Approval Status yet. Changing the Approval Status before grades are saved will cause all grades to be lost. You must save grades before approving them.

- Verify that you have entered ALL grades:
  - Return to Display Options in the middle of the page. Keeping the Grade Roster Type as Final Grade, check the box for Display Unassigned Roster Grade Only to show you any students you may have missed while grading.

| Display Options                                            |
|------------------------------------------------------------|
| *Grade Roster Type<br>Display Unassigned Roster Grade Only |

After verifying that you have no remaining ungraded students, uncheck the box for Display Unassigned Roster Grade Only. *Important!* You must be sure that you have entered ALL grades.

## CTCLINK INFORMATION FOR FACULTY AT BIG BEND COMMUNTY COLLEGE www.bigbend.edu/ctclink

- In the Grade Roster Action section, change the Approval — Status to Approved using the drop-down menu.
- 9. Save the Approval Status by clicking on the box to the right.
- Grade Roster Action
  \*Approval Status Approved 
  Not Reviewed
  Request Grad Ready for Review
- Although not a recommended practice, grades can be revised if needed up until final posting by Registration. To do so, simply change the Approval Status back to Not Reviewed and go back to Step 5 of these instructions to make your desired changes. Then repeat Steps 6 thru 9 so that grades are set back to Approved status.

*Note 1: Important!* A status of *Approved* indicates to Registration that the grades are *ready for final posting* to the student's permanent records. Be sure all final grades are entered and checked before setting grades to Approved Status. Grades must be put in to Approved Status by the deadline as set by Registration.

*Note 2*: *Important!* Unlike Instructor Briefcase, there is **no confirmation message** that your grades have been successfully updated.

### 10. After grades are final posted by Registration, the Grade Roster Action box will show as **Posted**.

*Note: Important!* Once the Action box indicates final grades are Posted, grade changes can no longer be made in ctcLink. You will need to follow your college Grade Change process in order to have Registration make any requested grade changes.

| Grade Roster Action |          |          |
|---------------------|----------|----------|
| *Approval Status    | Approved | ✓ Posted |
| Request Grad        | e Change |          |
| /`                  |          |          |

Ignore this button. It is non-functional.